• • • • • • •

# Instructivo para realizar **Trámites en Línea**

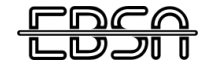

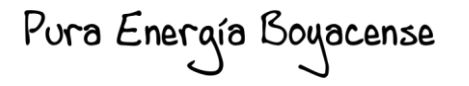

### PASO 1: Ingresar en nuestra página web a la sede electrónica.

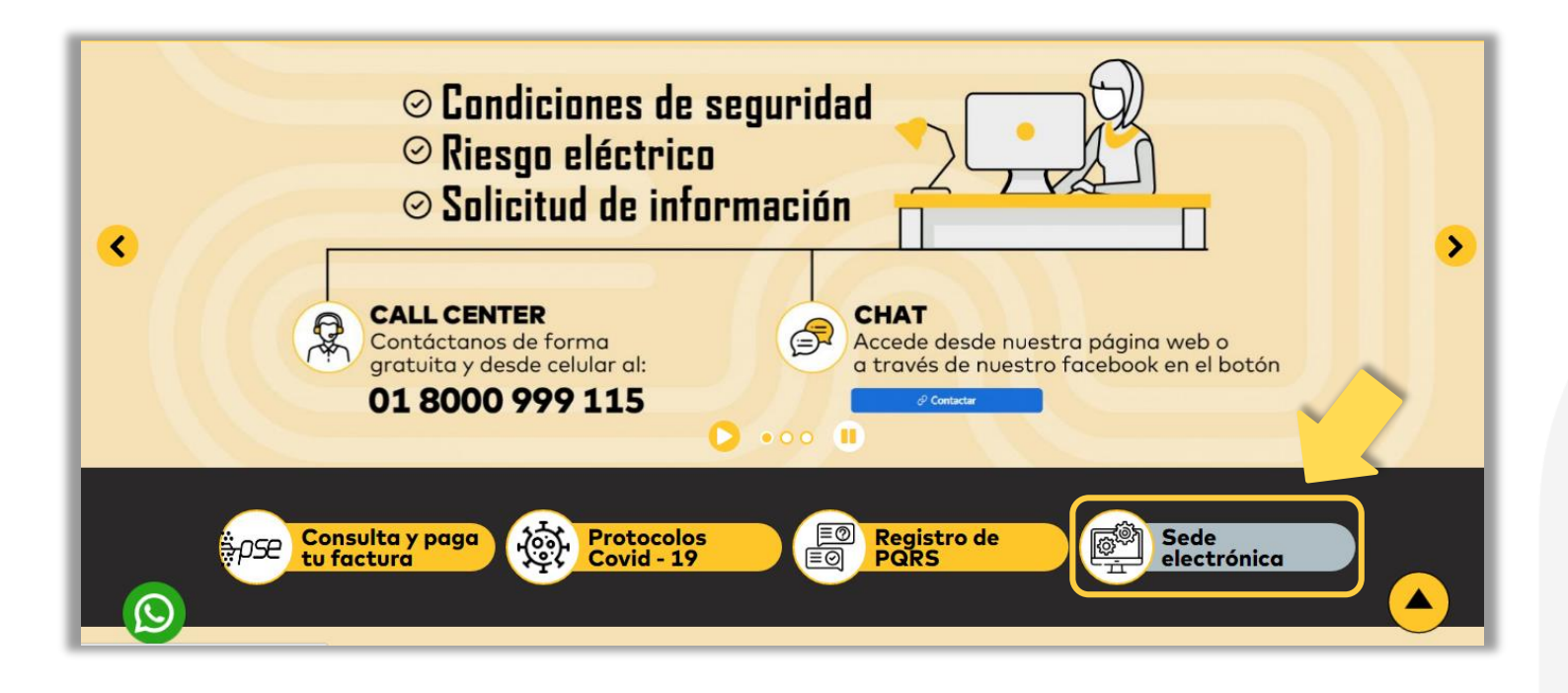

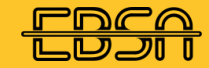

Pura Energía Boyacense

## **PASO 2:** Dar clic en el botón "Trámites, Peticiones, Quejas y Reclamos".

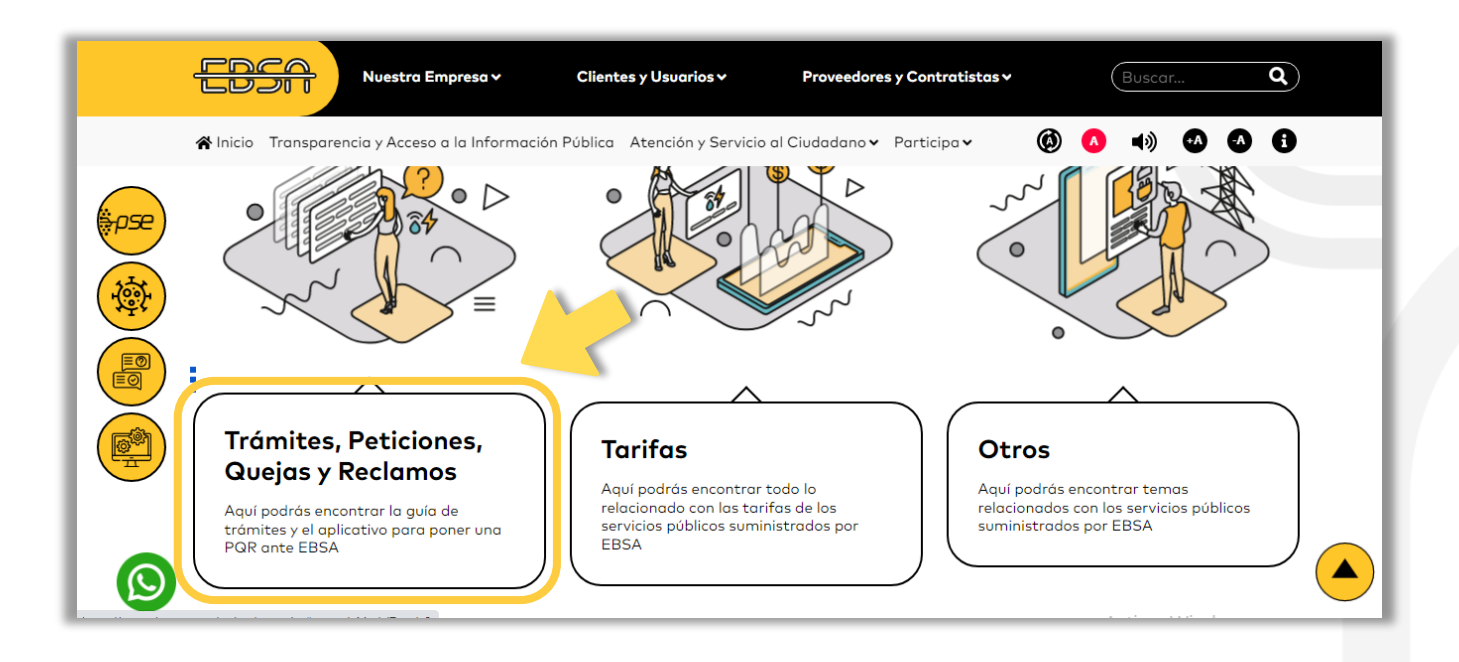

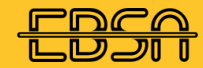

Pura Energía Boyacense

### **PASO 3:** Se abrirá una ventana donde se presentan dos opciones **"Registro de PQRS"** o **"Guía de trámites"** Si el usuario requiere mayor conocimiento del trámite a efectuar debe escoger la opción **"Guía de trámites"**, si no lo requiere, continuar el proceso dando clic en **"Registro de PQRS"**.

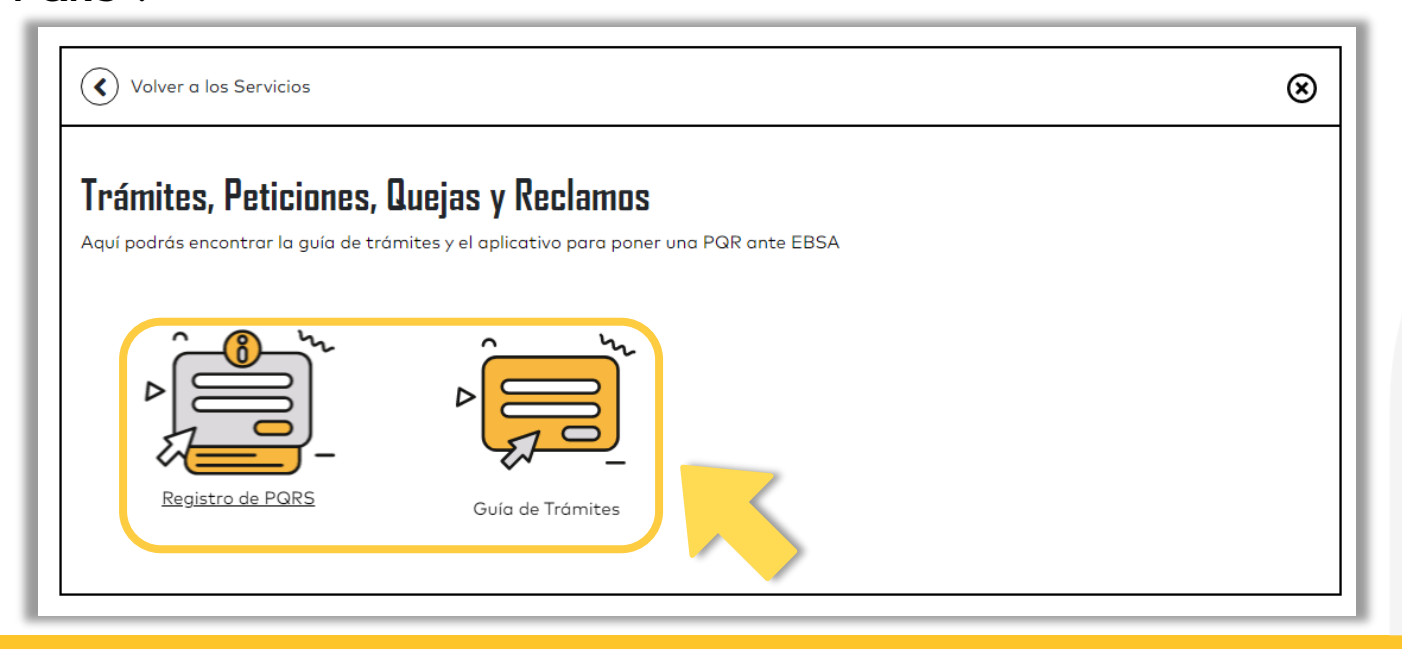

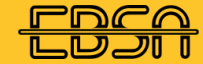

Pura Energía Boyacense

A continuación se describe el proceso para la realización de una Petición, Queja, Reclamo o Sugerencias - **PQRS** por nuestro aplicativo, por favor sigue de manera atenta las **instrucciones:** 

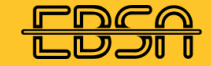

Pura Energía Boyacense

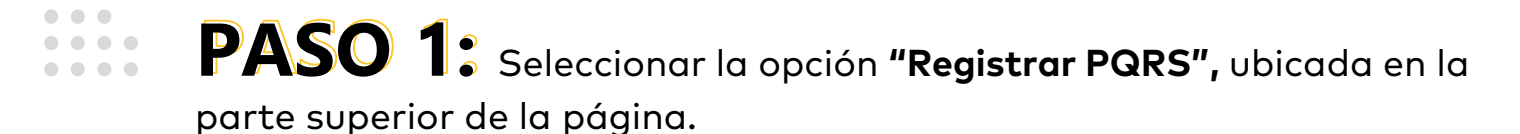

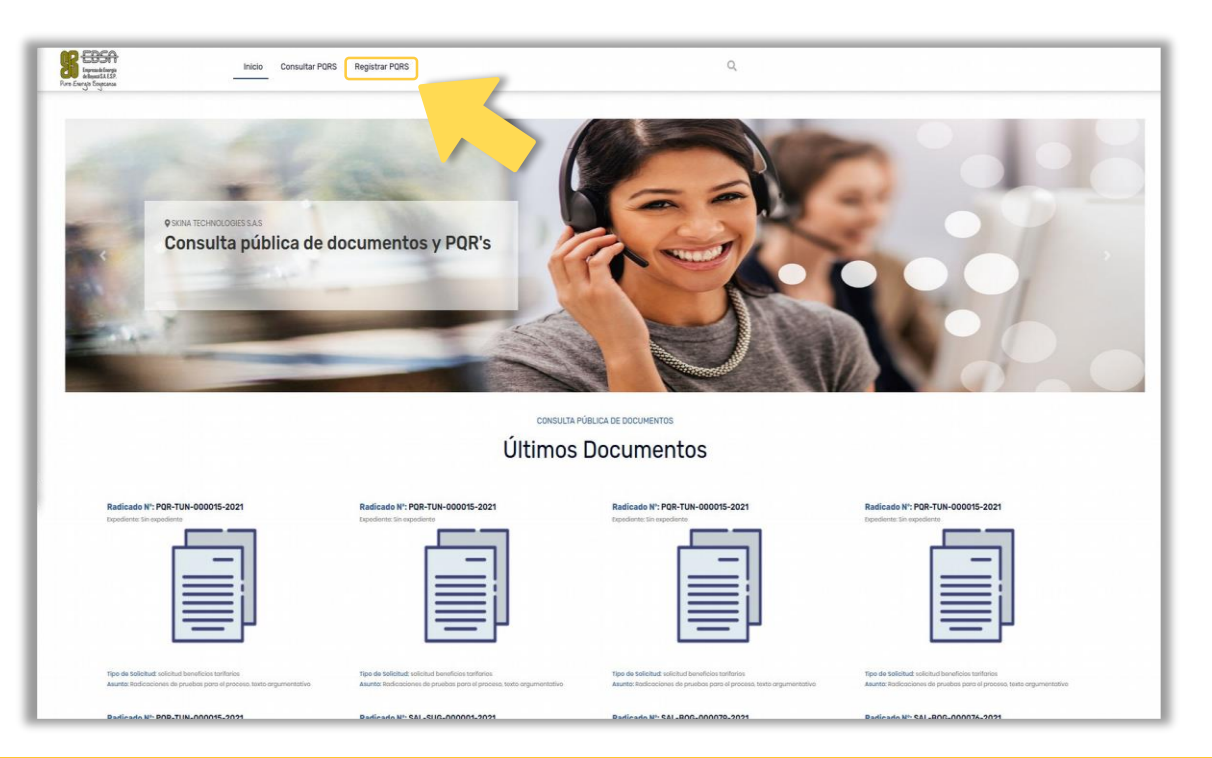

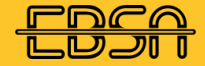

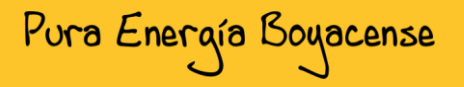

**PASO 2:** Leer cada uno de los términos y condiciones para continuar con el proceso y dar clic en **"ACEPTO".** 

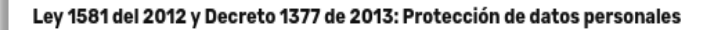

Autorizo a la Empresa de Energía de Boyacá S.A. E.S.P. para tratar mis datos personales con el fin de comunicarme cualquier situación o evento relacionado con mi solicitud; en cumplimiento de la Ley 1581, de 2012 y el Decreto 1377 de 2013.

#### Estados por los que debe pasar su solicitud

- \* Recibo y radicación en el sistema
- \* Verificación de la solicitud
- \* Asignación de dependencia y/o funcionario
- \* Evaluación de la solicitud
- \* Envío de respuesta

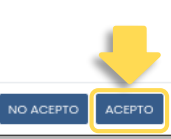

Pura Energía Boyacense

NO ACEPTO

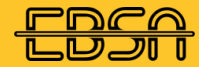

**PASO 3:** Si el usuario desea registrar la PQRS **anónima,** debe seleccionar **"Registro Anónimo"**, pero si desea registrarse debe llenar todos los datos necesarios y darle clic en **"Registrar PQRS**".

|  |                                      | 1 | Registro de PQRS              |                      |                          |  |
|--|--------------------------------------|---|-------------------------------|----------------------|--------------------------|--|
|  | Tipo de Identificación               |   | Número de Identificaci        | ión •                |                          |  |
|  | Seleccione un tipo de identificación |   | *                             |                      |                          |  |
|  | Tipo de Persona *                    |   | Nombres/Razón Social *        | Apellidos/i          | lepresentante Legal *    |  |
|  | Salacciona un tipo de persona        | * |                               |                      |                          |  |
|  | Correo.*                             |   | Confirmación de Correo *      | Teléfono -           | Colular*                 |  |
|  | Género *                             |   | Vulnerabiliclad *             | Etnia *              |                          |  |
|  | Seleccione un género                 |   | Seleccione uno vulnerabilidad | Seleccione una atria |                          |  |
|  |                                      |   | Departamento *                |                      |                          |  |
|  | COLOMBIA                             |   | Seleccione un departamento    | Seleccio             | ne una ciudad/municipio. |  |
|  | Dirección *                          |   |                               |                      |                          |  |
|  | Seleccione uno                       |   | #                             |                      |                          |  |
|  | Barrio de Recidencia                 |   |                               |                      |                          |  |
|  |                                      |   |                               |                      |                          |  |
|  |                                      |   |                               |                      |                          |  |

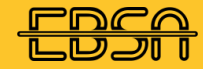

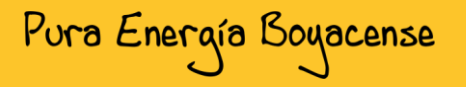

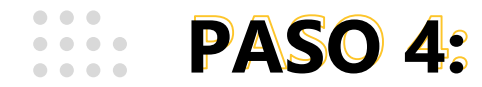

Una vez se haya seleccionado "Registro Anónimo" o "Registrar PQRS", el sistema lo dirigirá al diligenciamiento de la PQRS, por favor diligencie: Nombre del remitente, tipo de solicitud, número de cuenta, asunto y descripción, agregar anexos, confidencialidad en dado caso que se requiera, y si desea o no ser notificado con su correo electrónico.

Para continuar con el proceso de clic en **"Enviar Solicitud".** 

| Inicio | Consultar PQRS | Registrar PQRS                            |                                         | Q,                       |                      |   |  |  |  |
|--------|----------------|-------------------------------------------|-----------------------------------------|--------------------------|----------------------|---|--|--|--|
|        |                |                                           |                                         |                          |                      |   |  |  |  |
|        |                |                                           |                                         |                          |                      |   |  |  |  |
|        |                | Nombre del Remitente                      | Tipo de Solicitud                       | Númer                    | ro de Cuenta         |   |  |  |  |
|        |                | anónimo anónimo                           | denuncia                                | <b>*</b>                 | 171717               |   |  |  |  |
|        |                | Asunto                                    |                                         |                          |                      |   |  |  |  |
|        |                | ok                                        |                                         |                          |                      |   |  |  |  |
|        |                |                                           |                                         |                          |                      |   |  |  |  |
|        |                | Descripción de los Heches 🔮               |                                         |                          |                      |   |  |  |  |
|        |                |                                           |                                         |                          |                      |   |  |  |  |
|        |                | 8                                         |                                         |                          |                      |   |  |  |  |
|        |                |                                           |                                         |                          |                      |   |  |  |  |
|        |                |                                           |                                         |                          |                      |   |  |  |  |
|        |                | Agregar Anexos                            | Confidencialidad del documento          |                          |                      |   |  |  |  |
|        |                | NO                                        | * Privo                                 | do                       |                      | * |  |  |  |
|        |                |                                           |                                         |                          |                      |   |  |  |  |
|        |                | Nota: En calidad de suscriptor y/o usuar  | o del servicio de energía eléctrica, au | torizo a la EBSA ESP, pa | ra que me notifiquen |   |  |  |  |
|        |                | electronicamente al correo registrado, la | i respuesta a la presente PQR.          |                          |                      |   |  |  |  |
|        |                | ⊙ No O Si                                 |                                         | -                        |                      |   |  |  |  |
|        |                |                                           | Enviar Solicitud                        |                          |                      |   |  |  |  |
|        |                |                                           |                                         |                          |                      |   |  |  |  |
|        |                |                                           |                                         |                          |                      |   |  |  |  |
|        |                |                                           |                                         |                          |                      |   |  |  |  |
|        |                |                                           |                                         |                          |                      |   |  |  |  |
|        |                |                                           |                                         |                          |                      |   |  |  |  |

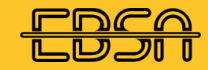

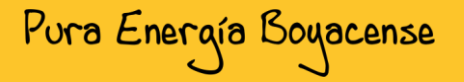

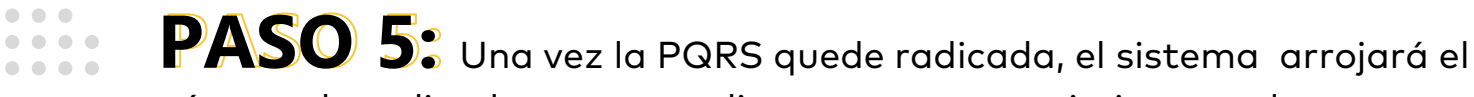

número de radicado correspondiente para su seguimiento en la parte superior.

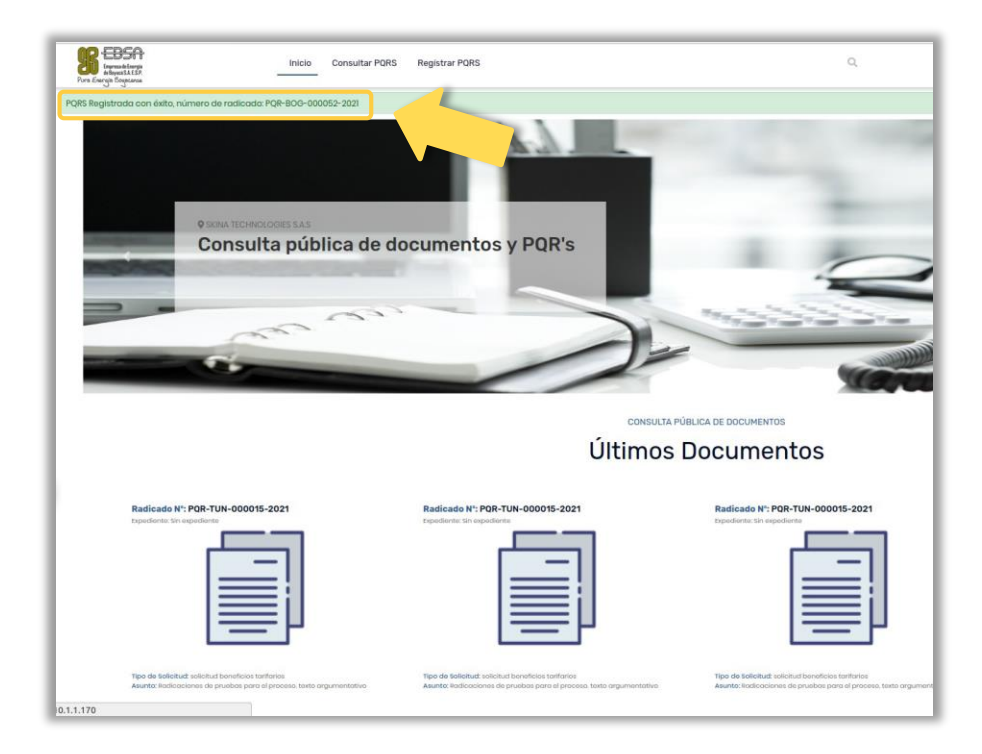

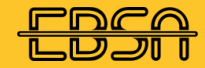

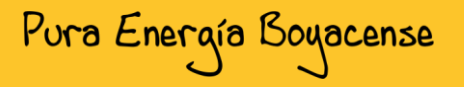

**PASO 6:** Para consultar la PQRS los usuarios deben dirigirse a la opción "Consultar PQRS" ubicada en la parte superior de la pantalla.

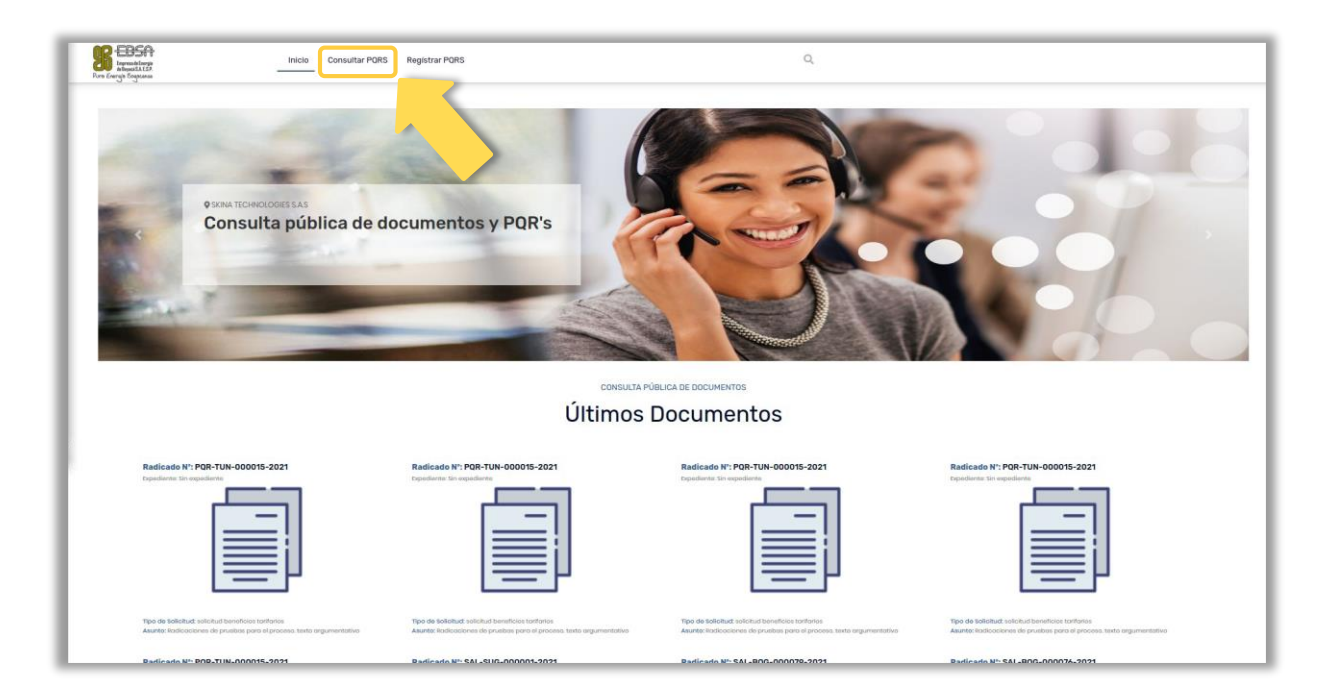

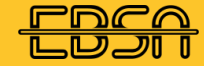

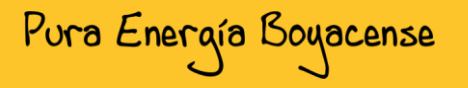

**PASO 7:** Si el usuario se registró debe ingresar el número de cédula, dar clic en **"Re-captcha"** y seleccionar **"Consultar PQRS",** si no se registro seleccionar **"Consulta Anónima".** 

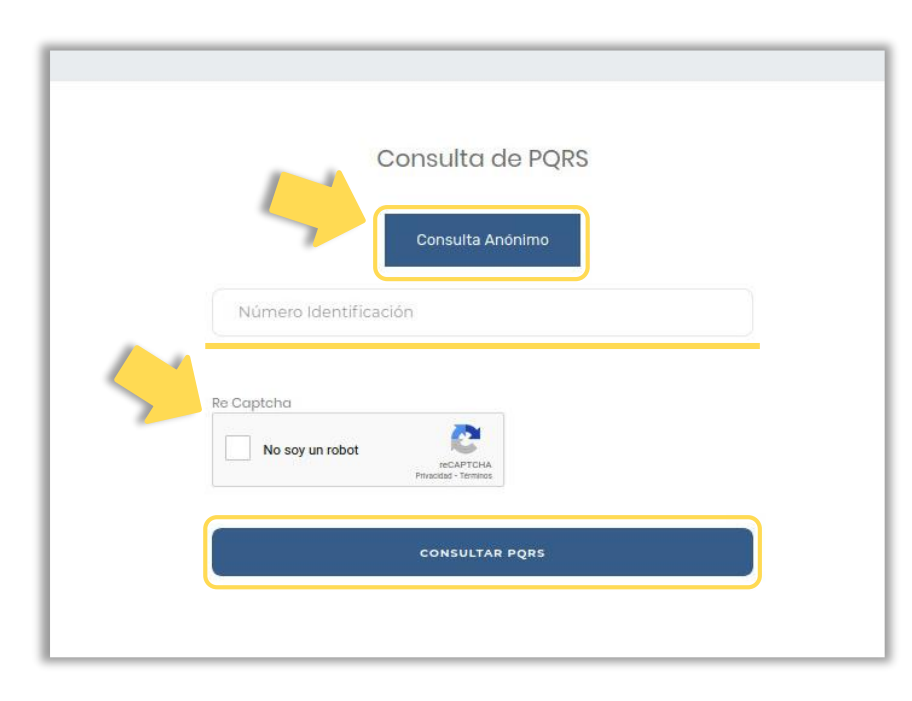

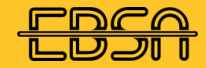

. . .

. . . .

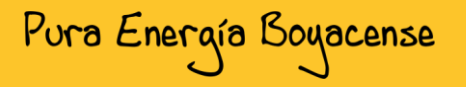

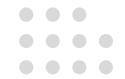

### **PASO 8:** El sistema le permite buscar la PQRS por número de

radicado, asunto o tipo de solicitud.

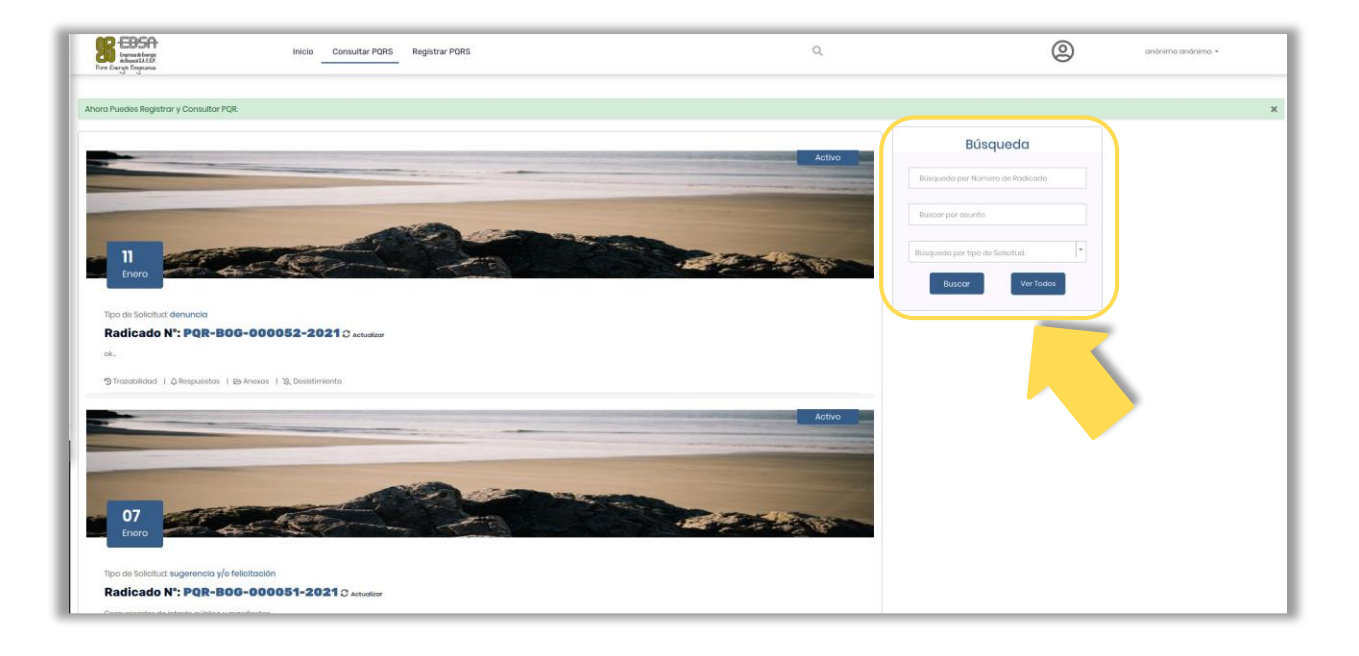

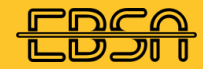

Pura Energía Boyacense